# 車用 DVR 4 路單機型數位錄影系統

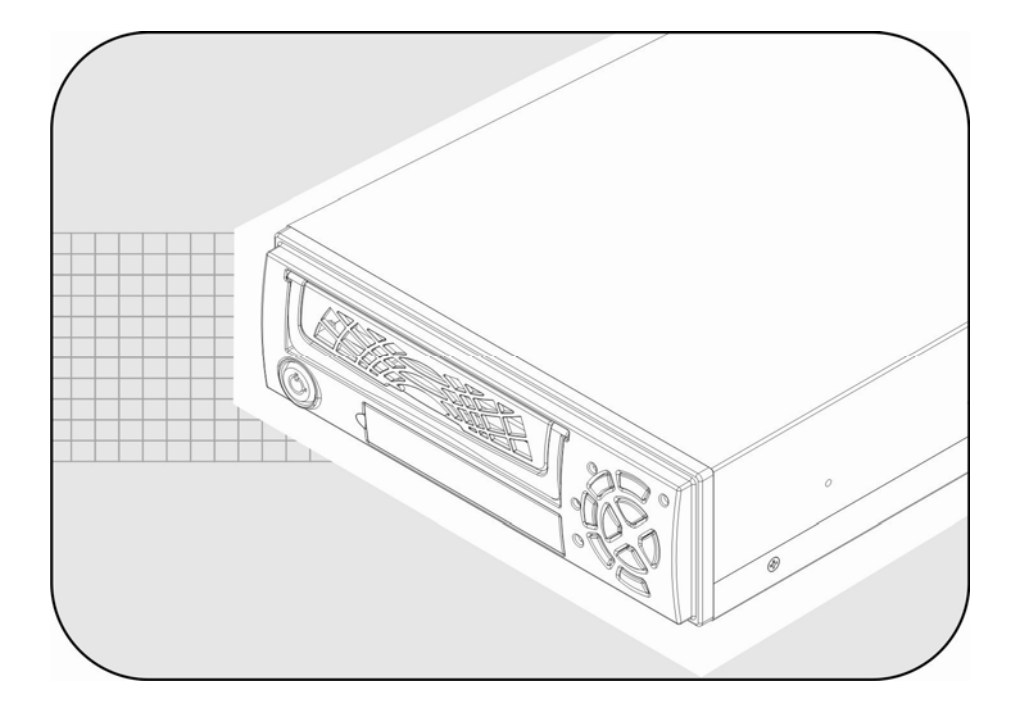

操作手冊

2010 Jan. V1.0

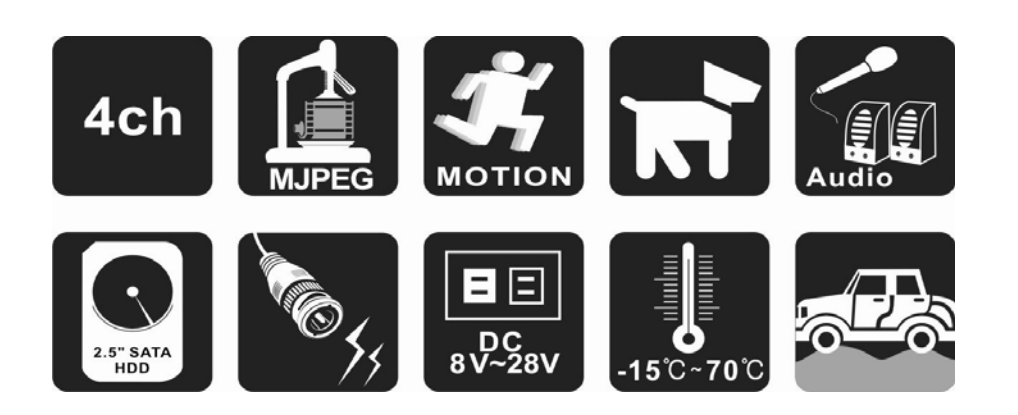

| 目錄 |
|----|
|----|

| 一、特性調   | 說明                     |                                       |
|---------|------------------------|---------------------------------------|
| 二、產品規   | 見格                     |                                       |
| 二、前面板   | <br>▽按鍵設明              | Δ                                     |
|         |                        | ÷                                     |
|         | π.g                    | · · · · · · · · · · · · · · · · · · · |
| ユ、選甲む   |                        | 0                                     |
| 1、      | 主畫面                    |                                       |
| 2 `     | 攝影機設定                  |                                       |
| 3、      | 錄影設定                   |                                       |
| 4 、     | 警報感應                   |                                       |
| 5、      | 位移偵測設定                 |                                       |
| 6、      | 顯示設定                   |                                       |
| 7、      | 聲音設定                   |                                       |
| 8、      | 系統設定                   |                                       |
| 9、      | 放影時間搜尋                 |                                       |
| 10、     | 語言                     |                                       |
| 11、     | 離開                     |                                       |
| 六、録影招   | 空制                     |                                       |
| 七、4CH 連 | 續錄影硬碟容量概算(以 400G 硬碟為例) |                                       |
| 八、播放軟   | 次體使用                   |                                       |
|         |                        |                                       |

## 一、特性說明

- 遵照車用規格設計製造,適用各種車上電源。
- 前開式硬碟抽取盒,方便交換取閱。
- 支援 2.5 吋 SATA 硬碟,或 SSD 硬碟。
- 專利防震設計,耐震係數1.0G。
- 高低溫衝擊測試合格,適合各車種安裝使用。
- 最穩定的 MJPEG 壓縮晶片,壽命保證5年以上。
- 支援同步錄影及隱藏式錄音功能。
- 提供全時錄影、異動錄影、排程錄影等模式。
- 面板指示燈號顯示硬碟使用狀態。
- 開機後自動進入錄影模式。
- 異常斷電時,最後的影像自動截檔保護。
- 停電、復電後自動回復録影模式。
- 搭配原廠攝影機時, DVR 供電給攝影機。

## 二、產品規格

| 項目           | 說明                                |                      |                    |  |  |  |
|--------------|-----------------------------------|----------------------|--------------------|--|--|--|
| 視頻訊號格式       | NTSC/PAL                          |                      |                    |  |  |  |
| 作業系統         | Embedded RTOS                     |                      |                    |  |  |  |
| 視頻輸入         | 4 組(1Vp-p 75Ω) BNC                |                      |                    |  |  |  |
| 視頻輸出         | 2 組(Monitor Out) BNC              |                      |                    |  |  |  |
| <b>聲音輸</b> 入 |                                   | 1                    | 組 RCA              |  |  |  |
| 聲音輸出         |                                   | 1                    | 組 RCA              |  |  |  |
| 操控界面         |                                   | 多國語                  | 吾言(英、中)            |  |  |  |
| 顯示張數         | NTSC                              |                      | 120 fps (4x30 fps) |  |  |  |
|              | PAL                               |                      | 100 fps (4x25 fps) |  |  |  |
| 殺影張數         | NTSC                              |                      | 60 fps             |  |  |  |
|              | PAL                               |                      | 50 fps             |  |  |  |
| 錄放影模式        |                                   | 雙工模式                 | (錄影/放影)            |  |  |  |
|              | 顯示                                | NTSC                 | 640 x 480          |  |  |  |
| 解析度          |                                   | PAL                  | 640 x 544          |  |  |  |
|              | <b>錄</b> 影                        | NTSC                 | 640 x 240          |  |  |  |
|              |                                   | PAL                  | 640 x 272          |  |  |  |
|              | Maal:fiaal                        | 標準                   | 12K Bytes / Frame  |  |  |  |
| 壓縮方式         | MJPFG                             | 高                    | 15K Bytes / Frame  |  |  |  |
|              |                                   | 最高 20K Bytes / Frame |                    |  |  |  |
| 硬碟           |                                   | 2.5 団                | SATA HDD x 1       |  |  |  |
| 告神           | 模 式                               | 民                    | 時間/日期,事件記録         |  |  |  |
| 这夺           | 全螢幕                               |                      | 是                  |  |  |  |
| 警報輸入         |                                   |                      | 是                  |  |  |  |
| 異動檢知         |                                   |                      | 是                  |  |  |  |
| 斷訊檢知         |                                   |                      | 是                  |  |  |  |
| 自動跳台         |                                   |                      | 是                  |  |  |  |
| 蜂鳴器警報輸出      | 是                                 |                      |                    |  |  |  |
| 亮度調整         |                                   |                      | 是                  |  |  |  |
| 對比調整         | 是                                 |                      |                    |  |  |  |
| 第二組視頻輸入      | 4 組攝影機視頻輸入專用線(DC 12V MAX : 0.5A)  |                      |                    |  |  |  |
| 系統保護         | 停、復電自動回復錄影模式                      |                      |                    |  |  |  |
| 電源規格         | DC 8V~28V                         |                      |                    |  |  |  |
| 尺寸           | 195mm X 265mm X 65mm (W X D X H ) |                      |                    |  |  |  |
| 重量           | 4.1KG(含支架,不含硬碟)                   |                      |                    |  |  |  |
| 行動震動         | 1.0 G                             |                      |                    |  |  |  |
| 操作溫度         | -15℃~70℃                          |                      |                    |  |  |  |

## 三、前面板按鍵說明

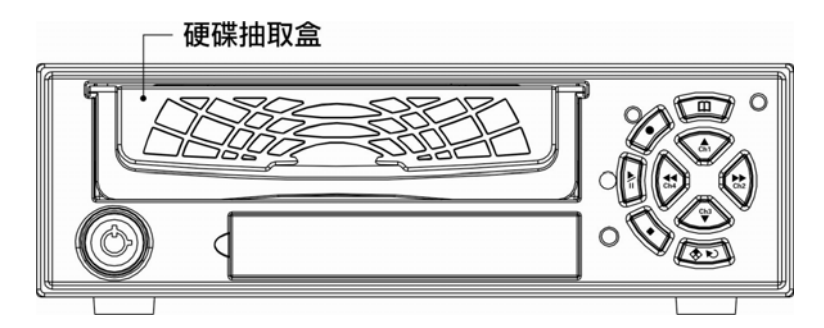

| 【監控模式】下的按鍵功能 |                                    |  |  |  |
|--------------|------------------------------------|--|--|--|
|              | 主選單: 進入系統設定主選單                     |  |  |  |
| $\bigcirc$   | <b>錄影鍵:</b> 按下後即開始錄影(錄影排程必須是「無錄影」) |  |  |  |
|              | 播放鍵: 顯示錄影事件列表                      |  |  |  |
|              | 自動跳台開關:開啓(關閉)自動跳台功能                |  |  |  |
|              | 四分割畫面鍵:畫面以四分割的模式顯示                 |  |  |  |
| Ch1          | CH1 鍵: CH1 會以全螢幕顯示                 |  |  |  |
| Ch2          | CH2 鍵: CH2 會以全螢幕顯示                 |  |  |  |
| Ch3          | CH3 鍵: CH3 會以全螢幕顯示                 |  |  |  |
| Ch4          | CH4 鍵: CH4 會以全螢幕顯示                 |  |  |  |

| 【錄影模式】下的按鍵功能 |                                        |  |  |  |  |
|--------------|----------------------------------------|--|--|--|--|
|              | 主選單: 進入系統設定主選單                         |  |  |  |  |
|              | 錄影鍵:連續按5次即可解除"停止錄影"鍵的鎖定。(當"停止錄影"鍵被鎖住時, |  |  |  |  |
|              | 螢幕左下角會顯示一個英文字母"L")                     |  |  |  |  |
|              | <b>停止錄影鍵:</b> 停止錄影                     |  |  |  |  |
|              | 自動跳台開關:開啓(關閉)自動跳台功能                    |  |  |  |  |
|              | 四分割畫面鍵:畫面以四分割的模式顯示                     |  |  |  |  |
| Ch1          | CH1 鍵: CH1 會以全螢幕顯示                     |  |  |  |  |
| Ch2          | <b>CH2 鍵:</b> CH2 會以全螢幕顯示              |  |  |  |  |
| Ch3          | CH3 鍵: CH3 會以全螢幕顯示                     |  |  |  |  |
| Ch4          | CH4 鍵: CH4 會以全螢幕顯示                     |  |  |  |  |

| 【系統設定選單】下的按鍵功能 |                      |  |  |  |  |
|----------------|----------------------|--|--|--|--|
| E              | 主選單:離開系統設定主選單/退回上一層  |  |  |  |  |
| *              | <b>輸入鍵:</b> 輸入(更改)選項 |  |  |  |  |
| Ch1            | 方向鍵(上)               |  |  |  |  |

| Ch2 | 方向鍵(右),輸入(更改)選項 |
|-----|-----------------|
| Ch3 | 方向鍵(下)          |
| Ch4 | 方向鍵(左),輸入(更改)選項 |

|            | 【播放模式】下的按鍵功能                                     |  |  |  |  |  |
|------------|--------------------------------------------------|--|--|--|--|--|
| E          | 主選單: 進入系統設定主選單                                   |  |  |  |  |  |
|            | 播放鍵:以正常的速度放影                                     |  |  |  |  |  |
| Ĩ          | <b>暫停鍵:</b> 暫停放影,停止在按下此鍵時的畫面                     |  |  |  |  |  |
| $\diamond$ | <b>停止鍵:</b> 停止放影,回到監控模式                          |  |  |  |  |  |
|            | <b>頻道選擇鍵:</b> 依序 CH1、CH2、CH3、CH4 以全螢幕畫面顯示,再按一次則畫 |  |  |  |  |  |
|            | 以四分割模式顯示                                         |  |  |  |  |  |
| Ch1        | 無作用                                              |  |  |  |  |  |
| Ch2        | <b>正向快轉鍵:</b> 正快轉(放影)鍵                           |  |  |  |  |  |
| Ch3        | 無作用                                              |  |  |  |  |  |
| Ch4        | <b>反向快轉鍵:</b> 反快轉(放影)鍵                           |  |  |  |  |  |

四、後板說明

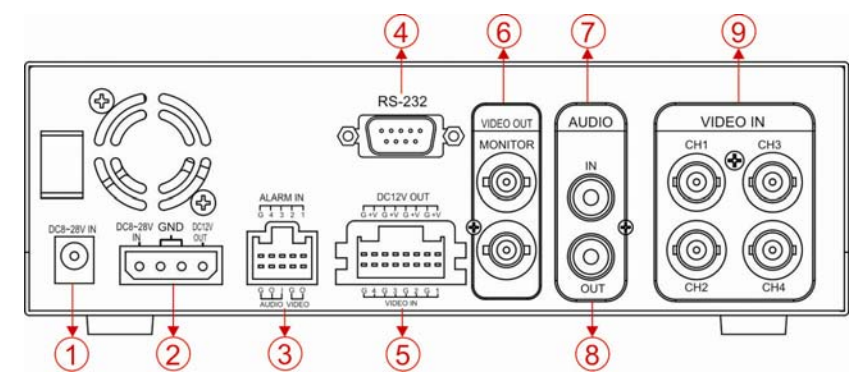

| 1 | POWER INPUT:電源輸入端,電源要求規格為 DC8~28V              |
|---|------------------------------------------------|
| 2 | 大 4P POWER INPUT/OUTPUT:電源輸入及輸出,可使用本機所附的車用電源線來 |
| 2 | 連接電源側,(可提供過電流保護)及提供給攝影機電源。                     |
| 3 | 空接 10P 端子:可提供 4CH ALARM IN、聲音輸出/輸入及影像輸出        |
| 4 | RS-232: 連接 RS-232 (選配)                         |
| F | 空接 16P 端子: 可使用本機所附的空接 S 端子線來連接具有 S 端子之攝影機,可減   |
| 5 | 少電源線路之配置。                                      |
| 6 | VIDEO OUT: 影像輸出端                               |
| 7 | AUDIO IN: 聲音輸入端                                |
| 8 | AUDIO OUT: 聲音輸出端                               |
| 9 | VIDEO IN: 影像輸入端                                |

#### 五、選單說明

1、 主畫面

| 設定                                                                                                    |      |
|----------------------------------------------------------------------------------------------------|------|
| 攝影<br>影響<br>或<br>影<br>感<br>信<br>源<br>習<br>統<br>影<br>官<br>郡<br>郡<br>郡<br>郡<br>郡<br>郡<br>郡<br>郡<br>郡<br>郡<br>郡<br>郡<br>郡<br>郡<br>郡<br>郡<br>郡<br>郡 | 繁體中文 |

按 ▲ ♥ 鍵,選擇欲設定的項目 按 ∞ 鍵,進入設定 按 MENU 鍵,離開主選單

2、 攝影機設定

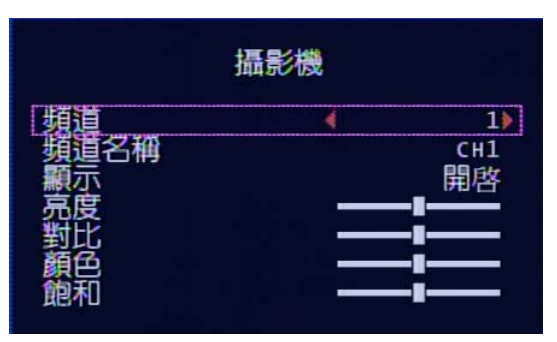

按 ▲ ♥ 鍵,選擇欲設定的項目 按 💌 號 ✿ 鍵,進入設定 按 MENU 鍵,離開主選單

(1)頻道:目前設定中的攝影機(預設值為 CH1)。(2)顯示:開啓/關閉,是否要開啓此攝影機的訊號。(3)亮度/對比/顏色/飽和:中間為預設值。

3、 錄影設定

| 録影                       |          |
|--------------------------|----------|
| 錄影速度<br>錄影品質<br>單一事件錄影時間 | 高<br>10  |
| <sup>感影排柱</sup><br>車號    | 01100110 |

按 ♣ ♥ 鍵,選擇欲設定的項目

按 🔤 🔛 🚮 鍵,進入設定

按 MENU 鍵,離開主選單

(1)錄影速度:設定每頻道每秒錄影張數

NTSC:預設値為 15,總張數 60 張

PAL : 預設値為 12,總張數 50 張

(2)錄影品質:選擇錄影畫質解析度,最高、高、標準三種解析度選項。

#### (3)單一事件錄影時間:事件發生時錄影時間,可設定 5、10、15、20、25、30 秒, 預設值為 10 秒

(4)錄影排程:

|       |       |            | 巅     | 影      | 排稱     |        |        |        |  |
|-------|-------|------------|-------|--------|--------|--------|--------|--------|--|
| •     |       |            |       |        |        |        |        |        |  |
| <br>0 | <br>3 | <br>6      | <br>9 | <br>12 | <br>15 | <br>18 | <br>21 | <br>23 |  |
| ļ     | 無意    | 影          | 84    |        |        |        |        |        |  |
|       | 王位    | fw<br>flag | 影測    |        |        |        |        |        |  |
| i     | 应和    | の石の        | 測     | 感      | 應      |        |        |        |  |

- 可使用 ₩ № 進行左右移動, ♠ ♥ 改變狀態, 🔊 鍵改變全時狀態。
- 時間以 0-24 小時為範圍。
- 設定"無色"為該時段不錄影
- 設定"紅色"該時段為全時錄影
- 設定"緑色"為位移偵測
- 設定"黃色"為感應器
- 設定"上黃下綠"為位移偵測 + 感應
- (5) 車號:可設定車牌號碼
- 4、 警報感應

| 警報感應            |       |
|-----------------|-------|
| 蜂鳴器警報持續時間       | 開閉    |
| [竇報感應-1]        | 正常-開。 |
| [ <u>言報感應-2</u> | 上席-開▶ |
| 警報感應-3          | 禁止    |
| 警報感應-4          | 禁止    |

按 ▲ ♥ 鍵,選擇欲設定的項目 按 ∞ 肽 ↓ 鍵,進入設定 按 MENU 鍵,離開主選單

- 警報輸出持續時間: 觸發後,蜂鳴器鳴叫的持續時間,可設定關閉、 5、10、 15、20、25、30、CONT (連續鳴叫)。
- 2. 關閉:關閉警報
- 3. 正常-開:正常情況下是開路,不警報
- 4. 正常-關:正常情況下是閉路,不警報

#### 5、 位移偵測設定

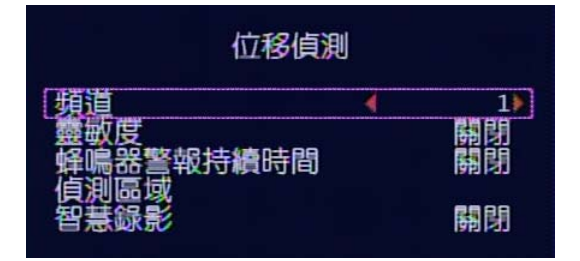

按 ▲ ♥ 鍵,選擇欲設定的項目 按 💿 読 話 鍵,進入設定

按 MENU 鍵,離開主選單

(1)頻道:目前設定中的攝影機(預設值為CH1)。

(2)靈敏度: 關閉、1~4,預設值為關閉

- (3)蜂鳴器警報持續時間:位移偵測觸發時,警報時間長短設定可設定:關閉、5、 10、15、20、25、30秒、CONT(持續)。
- (4)偵測區域:設定位移感應區域。
- (5)智慧錄影:預設關閉,設開啓時在位移偵測時,無位移設 3 張錄影,有位移時 切換至預設張數。

- ★ 如欲啓動位移偵測錄影,請完成下列步驟 a 及 b
  - a:在攝影設定選單中,設置靈敏度為 1~4。
  - b:在錄影排程的選單中,將該時段之錄影排程設為"綠色"(位移偵測錄影)。
- 6、 顯示設定

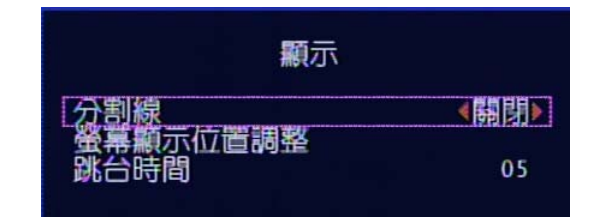

按 ▲ ♥ 鍵,選擇欲設定的項目 按 💌 號 薪 鍵,進入設定 按 MENU 鍵,離開主選單

- (1) 分割線: 關閉/開啓, 分割畫面時邊線是否開啓。
- (2) 螢幕顯示位置調整:螢幕顯示位置左右上下調整
- (3) 跳台時間:設定跳台時,每一頻道停留秒數。可設關閉、1~10秒,但要啓動自動跳台須設定 1~10秒。
- 7、 聲音設定

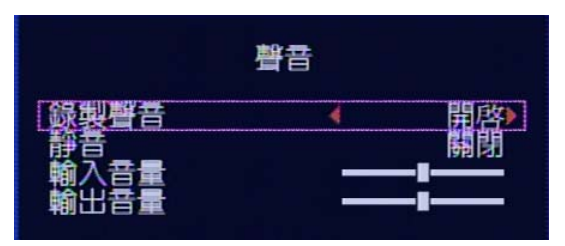

按 ▲ ♥ 鍵,選擇欲設定的項目 按 💿 🚵 ี 鍵,進入設定 按 MENU 鍵,離開主選單

- (1) 錄製聲音:開啓/關閉
- (2) 靜 音:開啓/關閉
- (3) 輸入音量: 輸入音量調整
- (4) 輸出音量:輸出音量調整
- 8、 系統設定

|                                                 | 系統                         |
|-------------------------------------------------|----------------------------|
| 硬碟設置<br>密碼更改<br>時間設置<br>錄影事件列表<br>密碼器警報<br>蜂體更新 | 關閉<br>開啓<br>(DVR4060C.FwI) |

按 ▲ ♥ 鍵,選擇欲設定的項目 按 💌 號 薪 鍵,進入設定 按 MENU 鍵,離開主選單 (1) 硬碟設置

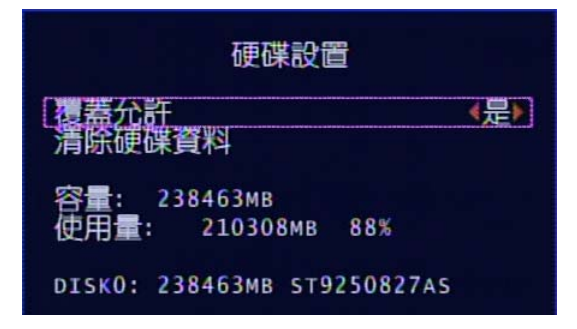

(1.1)允許覆蓋

當錄影時硬碟錄滿後,當設定:

- 是:以 4 小時為單位,進行硬碟覆寫動作 (持續錄影)。
- 否:停止錄影
- (1.2)清除硬碟資料: 當選擇此項設定時,畫面會出現要求輸入六位數密碼。當 輸入的密碼正確時,則開始格式化硬碟。密碼錯誤時否則出現:"密碼錯誤"
- (1.3)硬碟狀態:顯示硬碟之使用情況,包含硬碟之容量及使用量百分比。
- \* 密碼出廠設定値為(111111)
- \* 當硬碟需要做安裝、更換時,需要重新做硬碟格式化的動作。
- (2) 密碼更改

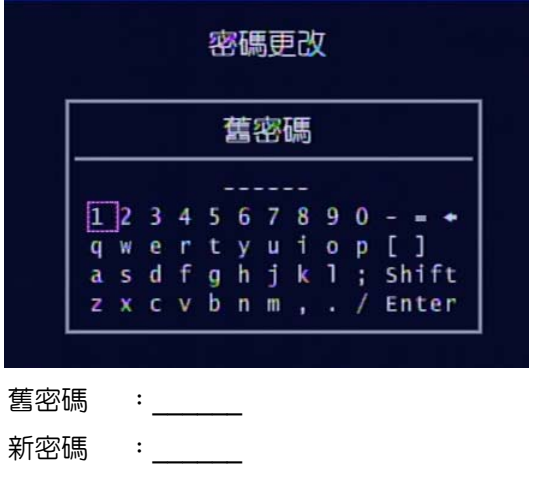

確認密碼 :

- 當原密碼錯誤,會出現"密碼錯誤",然後跳出
- 密碼出廠設定値為(111111)
- (3) 時間設置

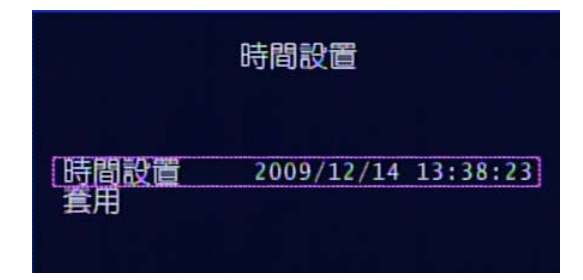

- (3.1)時間設置:設定時間,年/月/日時:分:秒
- (3.2) 套用:更改完時間要按套用才會更新
- (4) 錄影事件列表

|     | 録        | 影事件列表    | र       |
|-----|----------|----------|---------|
| 255 | 09/12/14 | 10:52:01 | 錄影結束    |
| 254 | 09/12/14 | 10:51:42 | 錄影開始    |
| 253 | 09/12/14 | 10:51:42 | 電源開啓    |
| 252 | 09/12/11 | 11:50:24 | 電源關閉    |
| 251 | 09/12/11 | 11:35:19 | 錄影開始    |
| 250 | 09/12/11 | 11:35:19 | 電源開啓    |
| 249 | 09/12/10 | 17:14:13 | 電源關閉    |
| 248 | 09/12/10 | 16:43:28 | 感應 oxxx |
| 247 | 09/12/10 | 16:43:28 | 錄影開始    |
| 246 | 09/12/10 | 16:23:25 | 錄影結束    |
|     |          |          |         |

4 PAGE (01/26) >

- (4.1) 觀看由各種事件啓動錄影所錄下的影像時,可利用此方式列單來選取。
- (4.2)TIME:自動於四小時的倍數時間,新增一筆整點事件記錄時段,並繼續錄影。

(4.3)MOTION: 位移偵測錄影事件。

(5) 密碼確認

開啓/關閉進入主選單是否要輸入密碼。

(6) 蜂鳴器警報

開啓/關閉斷訊(位移偵測)時是否發出警報

(7) 軟體更新

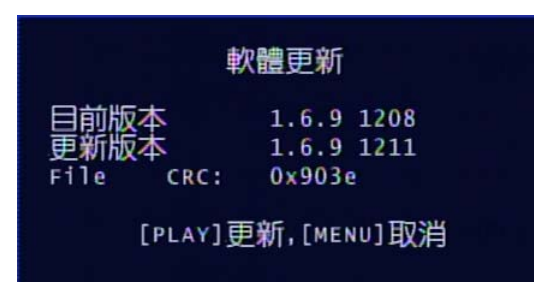

取得更新程式,將更新程式放在 USB 碟,更新前會列出目前版本及更新版本

- 更新程式的過程中,請勿進行其它的操作或拔除 USB 碟,以免造成系統嚴 重錯誤。更新完成後,會重新啓動系統。
- 軟體更新需有硬碟做暫存區, 更新時需有安裝硬碟

9、 放影時間搜尋

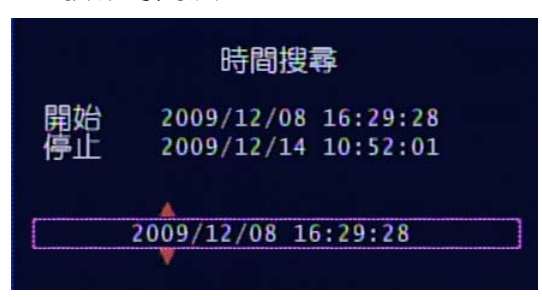

- (1) 設定搜尋的開始時間,設好後再按 Play 鍵,進行錄影回放。
- (2) 放影中:
  - ★當正快轉 ☆ 按下時,畫面會正快轉,連續按下時會成 一段、二段、三段的 速度快轉。
  - ★當倒轉鍵 ↓ 按下時,畫面會反快轉,連續按下時會成一段、二段、三段的 速度反快轉。
  - \*當暫停鍵 🖻 按下時,畫面暫停。
  - \*當停止鍵 📎 按下時,停止放影。
- 10、 語言

可以選擇不同的語言,可選的語言有英文 / 繁體中文 / 簡體中文

11、 離開

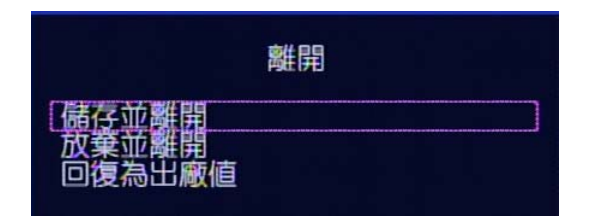

- (1) 儲存並離開:有更改設定後,若要儲存選取此項
- (2) 放棄並離開: 有更改設定後, 若不要儲存選取此項
- (3) 回復為出廠値:將所有値恢復成出廠値

### 六、錄影控制

- 1、當錄影鍵 按下、全時錄影、感應器錄影、位移偵測錄影及位移偵 測+感應錄影,在畫面上每個頻道的右上角會有 ● 的圖示表示為錄 影中,以便確認。
- 2、當系統停在監控畫面並且錄影模式有開啓時,若5秒鐘内沒有任何按 鍵操作,所有按鍵將自動被鎖定。此時螢幕左下角會顯示一個英文字 母L表示按鍵已鎖,解鎖的方式為連按錄影鍵●5次。
- 註:若系統開機時即已設定錄影狀態,則開機後將直接鎖定按鍵。

## 七、4CH 連續錄影硬碟容量概算 (以 400G 硬碟為例)

| NTSC 錄影方式設定 |      | 60fpg 20fpg |       | 15500 | 1fpg    |
|-------------|------|-------------|-------|-------|---------|
| 影像訊號        | 影像品質 | oups        | Joips | roips | nps     |
|             | 最高   | 50 時        | 100 時 | 200 時 | 3,000 時 |
| NTSC        | 高    | 80 時        | 160 時 | 320 時 | 4,800 時 |
|             | 標準   | 105 時       | 210 時 | 420 時 | 6,300 時 |
| PAL 錄影      | 方式設定 | 50fpc       | 25fpc | 12fpc | 1fpc    |
| 影像訊號        | 影像品質 | Joips       | 25105 | 121ps | nps     |
|             | 最高   | 45 時        | 90 時  | 180 時 | 2,250 時 |
| PAL         | łO   | 75 時        | 150 時 | 300 時 | 3,750 時 |
|             | 標準   | 100 時       | 200 時 | 400 時 | 5,000 時 |

\*以下概算表僅供參考,記錄資料量會依影像變動率有所不同。

## 八、播放軟體使用

1、 播放硬碟資料

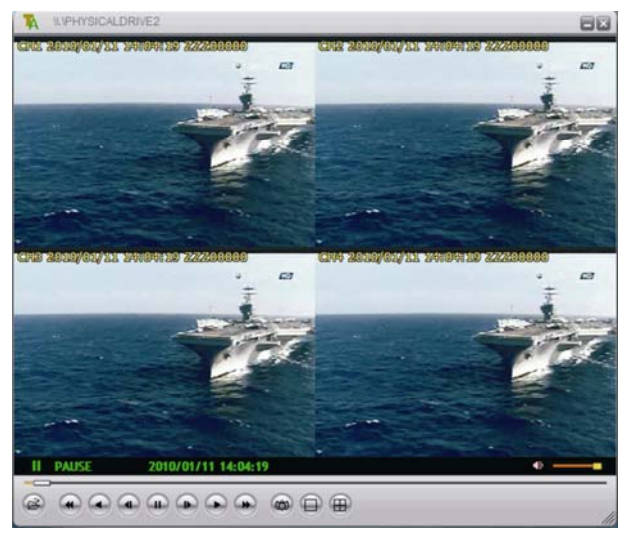

(1.1)執行VVF Player

- (1.2) 播放方式一,在畫面中,按下「滑鼠右鍵」,選擇「Auto play」將自動選擇 DVR 硬碟,再按播放鍵即開始回放。
- (1.3)播放方式二,在畫面中,按下「滑鼠右鍵」,選擇「Open Disk」,選擇硬碟, 請注意要選擇 DVR 硬碟,而不是您的系統硬碟,如果選擇錯誤,Player 將 不會動作也不會傷害到您的硬碟資料。
- 註:由於 Player 需要一些時間檢查硬碟資料,請您耐心等候。 時間右方的文字表示車號(例如:ZZZ00000)

#### 2、 快速截取檔案

此功能可以協助您截取硬碟資料的某一段影像,匯出成 .vvf 的檔案格式。

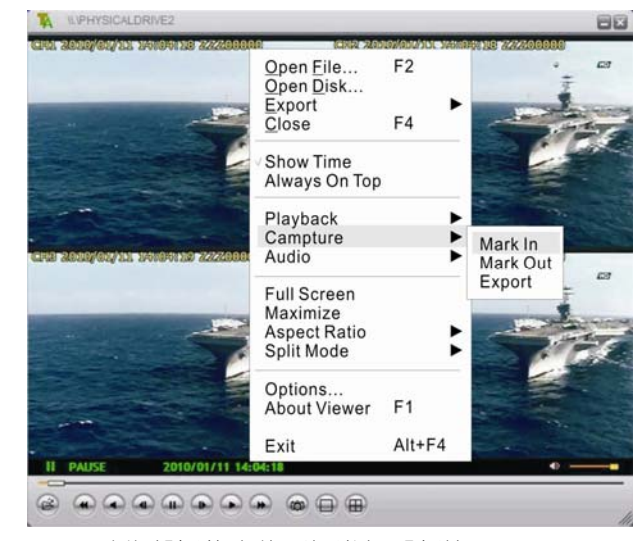

- (2.1) 請先將播放中的影像進行「暫停」。
- (2.2) 在「暫停播放」的狀態下,按滑鼠右鍵,選擇「Capture」/「Mark In」設為 截取起點。
- (2.3)播放影片,直到您想要設為截取終點的時間點(可利用快轉/拖曳),按下暫 停鍵。
- (2.4) 在「暫停播放」的狀態下,按滑鼠右鍵,選擇「Capture」/「Mark Out」設為 截取終點。
- (2.5) 按滑鼠右鍵,選擇「Capture」/「Export」。
- (2.6) 選擇要輸出檔案(.vvf)的目錄後按下 OK,待跑至 100% 後即可以離開該對 話視窗。
- (2.7) 若想播放截取後的影像檔,可以在 Player 任意處按下滑鼠右鍵後選擇「Open File」並選擇檔案後觀看。

#### 3、 將資料輸出為 AVI

| rport To A¥I        |             |        |
|---------------------|-------------|--------|
| Export Channel      |             |        |
| IV 1 IV 2 IV 3 IV 4 |             |        |
| Audio               |             |        |
|                     | Input File  |        |
|                     |             | Browse |
|                     | Output File |        |
|                     |             | Browse |
|                     | Compression |        |
|                     |             | Select |
|                     | _           |        |
| Progress            |             |        |
|                     |             | 0%     |
|                     | OK          | Cancel |

- (3.1) 在畫面中,按下「滑鼠右鍵」,選擇「Export」/「AVI」
- (3.2) 設定 Input / Output File、Compression、輸出的頻道及聲音。
- (3.3) 設定完成後,按下 OK 即開始轉 AVI 檔。
- (3.4) 僅適用轉檔案,不適用於直接將硬碟資料轉 AVI 檔。如有需要請先參考「2、 快速截取檔案」將適當的影像資料轉成檔案。

#### 4、 Option 設定

| tions                              |                       |
|------------------------------------|-----------------------|
| General                            |                       |
| Always on top (A)                  | Use DirectDraw        |
| 🔽 Show playback time ( <u>T</u> )  |                       |
| Repeat playback ( <u>R</u> )       |                       |
| On screen display date/time format |                       |
| %Y/%m/%d %H:%M:%S                  | ▼ 2009/12/31 11:35:52 |
| -                                  |                       |
| Path for still capture             |                       |
| C:\VxCapture                       | Browse                |
|                                    |                       |
|                                    |                       |
|                                    | OK Cancel             |

- (4.1) Always on top: 視窗保持在最上端
- (4.2) Use DirectDraw:使用微軟 DirectX 中的 DirecDraw 來強化圖型。若開啓此 功能,您會獲得更好的影像品質。若您的顯示卡不支援 DirectX,請不要勾選。
- (4.3) Show playback time: 顯示回放的時間
- (4.4) Repeat playback: 重覆播放
- (4.5) On screen display date/time format:顯示日期/時間的格式
- (4.6) Path for still capture:圖片存放路徑